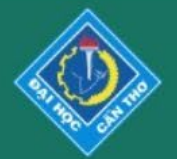

**CTU** Journal of Innovation and Sustainable Development

ISSN 2588-1418

e-ISSN 2815-6412

# **User Registration**

## Go to the website: ctujs.ctu.edu.vn

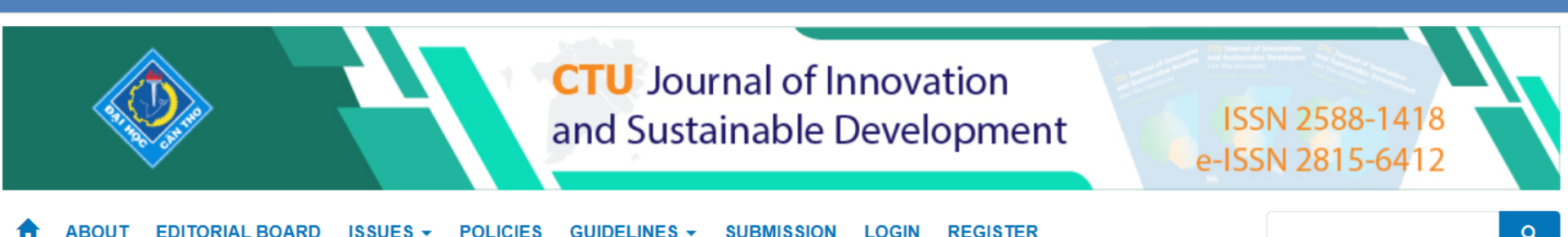

### Welcome to CTU Journal of Innovation and Sustainable Development

#### Change of the Journal Title

*CTU Journal of Innovation and Sustainable Development*, ISSN 2588-1418 and e-ISSN 2815-6412, formerly known as *Can Tho University Journal of Science* which was established in 2015 with assigned codes ISSN 2615-9422 and e-ISSN 2815-5602. The Journal is published by Can Tho University with one volume and three issues per volume... Read more

#### Can Tho University Journal of Science being accepted for indexing in the ACI database

On October 25th, 2021, Prof. Narongrit Sombatsompop - Chairman of the ACI (ASEAN Citation Index) Steering Committee has announced the results of the review of scientific journals to be accepted for indexing in ACI in 2021... Read more

Current / Vol. 15 No. 3 (2023)

Phytotoxicity activities and chemical composition of the seed essential oil of Monodora myristica Awojide H. Shola\*, Ajayi T. Mercy, Oyewole A. Kehinde, Adeyemo G. Abayomi, Fadunmade E. Olumide, Adebayo E. Adeleke, Abdullahi M. Tolani Abstract J PDF

Characterization of single nucleotide polymorphisms in chloroplast genomes of Musaceae Juss. Mach Bao Ngoc, Do Hoang Dang Khoa\* Abstract | PDF

Effects of seed soaking and foliar spraying of Kalanchoe pinnata aqueous leaf extracts against rice bacterial leaf blight Truong Van Xa, Tran Kim Thoa, Thai Tran Anh Thu, Nguyen Dac Khoa\* **CTU** Journal of Innovation and Sustainable Development Can Tho University

٢

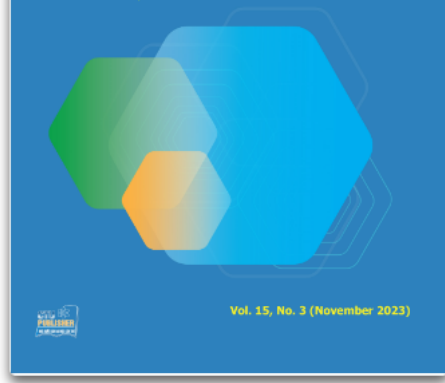

#### **ABSTRACTING & INDEXING**

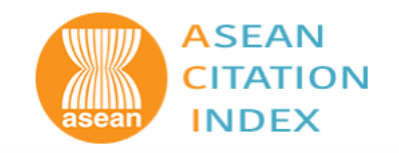

## Click on Register in the navigation bar

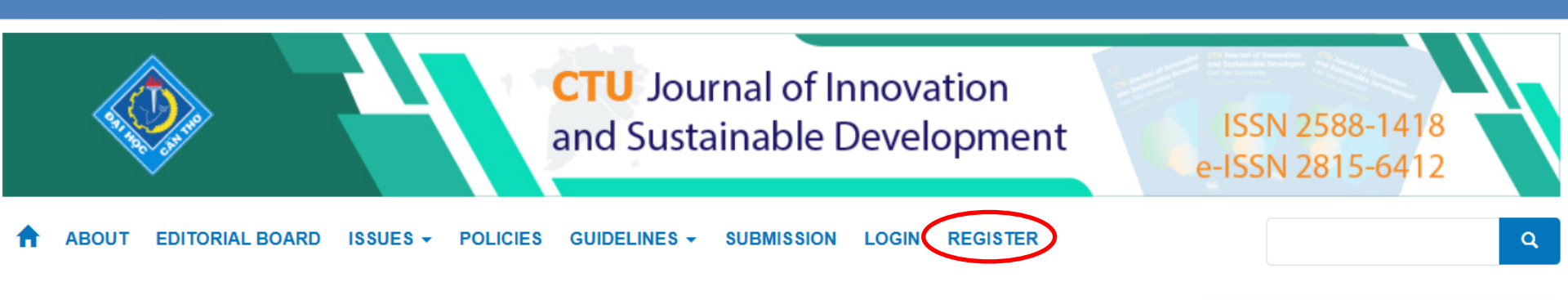

### Welcome to CTU Journal of Innovation and Sustainable Development

#### Change of the Journal Title

*CTU Journal of Innovation and Sustainable Development*, ISSN 2588-1418 and e-ISSN 2815-6412, formerly known as *Can Tho University Journal of Science* which was established in 2015 with assigned codes ISSN 2615-9422 and e-ISSN 2815-5602. The Journal is published by Can Tho University with one volume and three issues per volume... Read more

#### Can Tho University Journal of Science being accepted for indexing in the ACI database

On October 25th, 2021, Prof. Narongrit Sombatsompop - Chairman of the ACI (ASEAN Citation Index) Steering Committee has announced the results of the review of scientific journals to be accepted for indexing in ACI in 2021... Read more

Current / Vol. 15 No. 3 (2023)

Phytotoxicity activities and chemical composition of the seed essential oil of Monodora myristica Awojide H. Shola\*, Ajayi T. Mercy, Oyewole A. Kehinde, Adeyemo G. Abayomi, Fadunmade E. Olumide, Adebayo E. Adeleke, Abdullahi M. Tolani Abstract J PDF

Characterization of single nucleotide polymorphisms in chloroplast genomes of Musaceae Juss. Mach Bao Ngoc, Do Hoang Dang Khoa\* Abstract | PDF

Effects of seed soaking and foliar spraying of Kalanchoe pinnata aqueous leaf extracts against rice bacterial leaf blight Truong Van Xa, Tran Kim Thoa, Thai Tran Anh Thu, Nguyen Dac Khoa\* CTU Journal of Innovation and Sustainable Development Can Tho University

٢

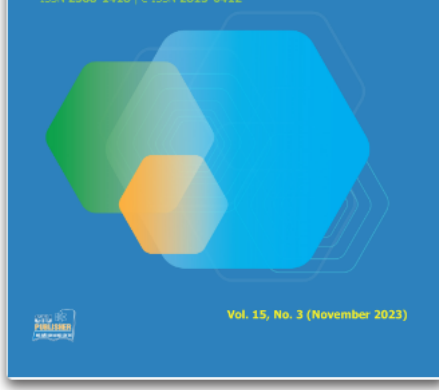

#### **ABSTRACTING & INDEXING**

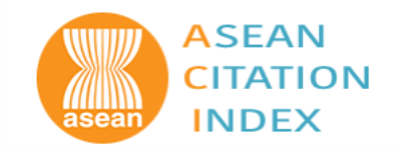

## Fill in the form, then click Register

| Profile       |                                                                                       |
|---------------|---------------------------------------------------------------------------------------|
| Given Name *  |                                                                                       |
| Ngoc          |                                                                                       |
| Family Name * | Login                                                                                 |
| Doan          | Email *                                                                               |
| Gender *      | dmngoc@ctu.edu.vn                                                                     |
| Female ~      | Password *                                                                            |
| Affiliation * |                                                                                       |
| CUSC          | Repeat password *                                                                     |
| Country *     |                                                                                       |
| Việt Nam      | Yes, I agree to have my data collected and stored according to the privacy statement. |
|               | Yes, I would like to be notified of new publications and announcements.               |
|               | Would you be willing to review submissions to this journal?                           |
|               | Vec. request the Bayiawar rale. Check to register to be a reviewor                    |
|               | Tes, request the Reviewer role.                                                       |
|               | Register Login                                                                        |

# PROFILE INFORMATION UPDATE

## Log in the Journal website, click "View Profile"

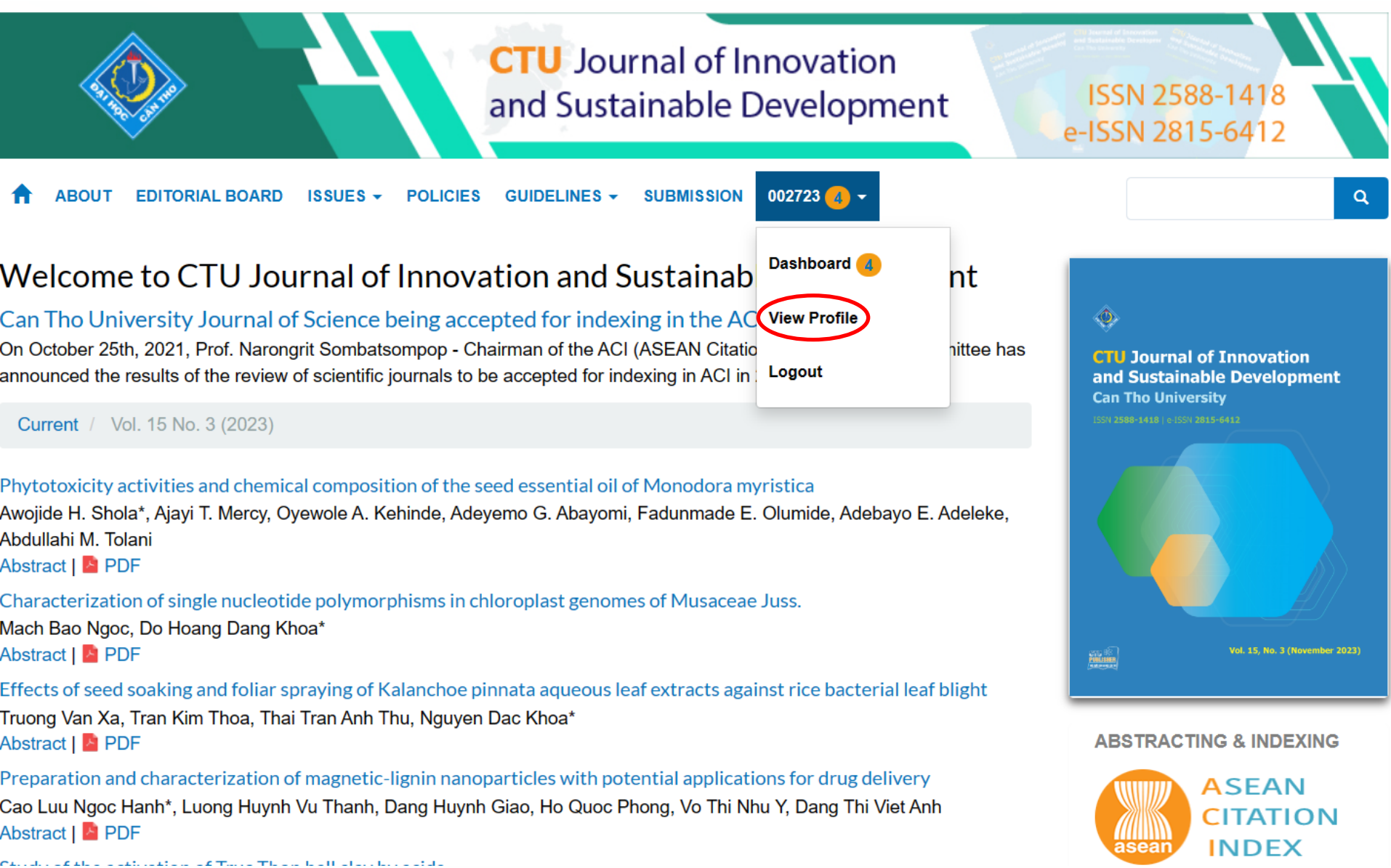

## Choose different tabs to update personal information

| Profile                                                                                                    |             |      |  |  |  |  |  |  |
|----------------------------------------------------------------------------------------------------|-------------|------|--|--|--|--|--|--|
| Identity Contact Roles Public Password Notifications                                                           | АРІ Кеу     | Help |  |  |  |  |  |  |
| <b>Username</b><br>dmngoc@ctu.edu.vn                                                                           |             |      |  |  |  |  |  |  |
| Name                                                                                                    |             |      |  |  |  |  |  |  |
| Ngoc                                                                                                    | Doan        |      |  |  |  |  |  |  |
| Given Name *                                                                                                   | Family Name |      |  |  |  |  |  |  |
| Female    Gender *                                                                                             |             |      |  |  |  |  |  |  |
| How do you prefer to be addressed? Salutations, middle names and suffixes can be added here if you would like. |             |      |  |  |  |  |  |  |

Preferred Public Name

Save

Your data is stored in accordance with our privacy statement.

# Change your roles

| Identity | Contact          | Roles       | Public | Password | Notifications | API Key | 0 Help |
|----------|------------------|-------------|--------|----------|---------------|---------|--------|
| Poles    |                  |             |        |          |               |         |        |
| Reader   |                  |             |        |          |               |         |        |
| Author   |                  |             |        |          |               |         |        |
| Reviewer |                  |             |        |          |               |         |        |
| + Reg    | jister with othe | er journals |        |          |               |         |        |

| atural Sciences × Environment × Animal and Veterinary × Settings Engineering Technology | × |
|-----------------------------------------------------------------------------------------|---|
|-----------------------------------------------------------------------------------------|---|

Reviewing interests

Save

## Upload profile image

| Profi            | le                                             |                                            |                                              |                                           |                                   |                                    |                                   |                                                                            |                                                                                        |                                                                                                    |                 |
|------------------|------------------------------------------------|--------------------------------------------|----------------------------------------------|-------------------------------------------|-----------------------------------|------------------------------------|-----------------------------------|----------------------------------------------------------------------------|----------------------------------------------------------------------------------------|----------------------------------------------------------------------------------------------------|-----------------|
| Ide              | ntity                                          | Conta                                      | act                                          | Roles                                     | 1                                 | Public                             |                                   | Password                                                                   | Notifications                                                                          | API Key                                                                                                    | O Help          |
| Profi            | ete                                            | e                                          |                                              |                                           |                                   |                                    |                                   |                                                                            |                                                                                        |                                                                                                    |                 |
| Dra              | ag and dr                                      | op a file                                  | e here to                                    | o begin                                   | uplo                              | ad                                 |                                   |                                                                            |                                                                                        | U                                                                                                    | pload File      |
| Ъ                | юB                                             | Ι                                          | ⊻ ð                                          | 2%<br>2%                                  | 0                                 | 53                                 |                                   | ±                                                                          |                                                                                        |                                                                                                    |                 |
| N<br>C<br>W<br>P | lai Thanh<br>ompany<br>vhile leve<br>roducts p | n Men (1<br>develop<br>raging i<br>produce | 199x) is<br>is and se<br>nvestm<br>ed by the | a softw<br>ellssolu<br>ent in t<br>e comp | are e<br>tions<br>heirn<br>any. l | ingine<br>that e<br>etwor<br>Men h | er wi<br>enabl<br>k infr<br>as aB | th extensive ex<br>e service provid<br>rastructure. As<br>3.Sc. in Compute | perience and man<br>lers to efficiently o<br>a senior software o<br>er Sciences from t | agement skills andworks for a hi-tech telecommunication company. Th<br>leliver high quality voice anddata services over broadband access netw<br>engineer he is responsible for thedevelopment of management softwa<br>he Academic College of Tel-Aviv Jaffa (2020). | e<br>orks<br>re |
| Bio St           | atement (                                      | e.g., dep                                  | artmen                                       | t and ro                                  | ink)                              |                                    |                                   |                                                                            |                                                                                        |                                                                                                    |                 |
| https            | ://orcid.o                                     | org/000                                    | 0-0002-                                      | 6548-51                                   | 20                                |                                    |                                   |                                                                            |                                                                                        |                                                                                                    |                 |

Homepage URL

# Change password

| Profile         |                 |               |                    |                    |                      |         |      |
|-----------------|-----------------|---------------|--------------------|--------------------|----------------------|---------|------|
| Identity        | Contact         | Roles         | Public             | Password           | Notifications        | API Key | 0 He |
|                 |                 |               |                    |                    |                      |         |      |
| Enter your cu   | rrent and new   | passwords     | below to ch        | ange the passv     | vord for your accour | t.      |      |
| Current pas     | sword           |               |                    |                    |                      |         |      |
|                 |                 |               |                    |                    |                      |         |      |
|                 |                 |               |                    |                    |                      |         |      |
| New passw       | ord             |               |                    |                    |                      |         |      |
| •••••           |                 |               |                    |                    |                      |         |      |
| The password    | must be at leas | st 6 characte | ers.               |                    |                      |         |      |
| •••••           |                 |               |                    |                    |                      |         |      |
| Repeat new pa   | ssword          |               |                    |                    |                      |         |      |
|                 |                 |               |                    |                    |                      |         |      |
| Save Ca         | ancel           |               |                    |                    |                      |         |      |
|                 |                 |               |                    |                    |                      |         |      |
| Your data is st | ored in accord  | dance with    | our <u>privacy</u> | <u>statement</u> . |                      |         |      |
|                 |                 |               |                    |                    |                      |         |      |